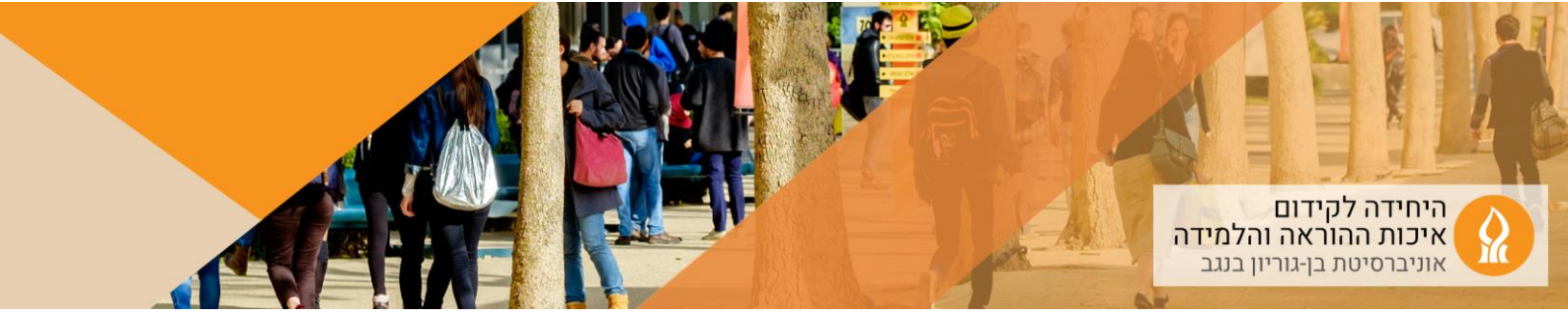

## Course Media) כיצד ניתן להוסיף קבצי וידאו לאתר הקורס

1. כנסו לאתר הקורס הרלוונטי, והקליקו על Course Media:

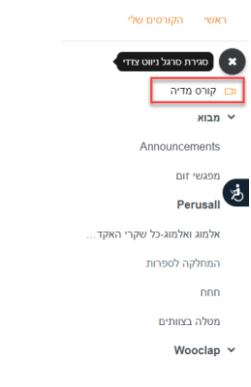

אם התפריט לא מופיע הקליקו על ה"המבורגר":

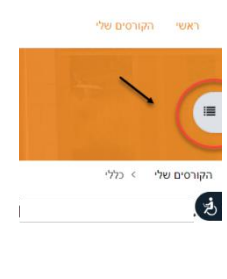

2. הקליקו על "הוסף/עדכן סרטונים":

|       | אפשרויות נוספות 👻 | דוחות             | ציונים | משתתפים      | הגדרות | קורס  |                       |
|-------|-------------------|-------------------|--------|--------------|--------|-------|-----------------------|
|       |                   |                   |        |              |        | Co    | urse media            |
| וומטי | הגדרות פרסום אוט  | הוסף/עדכן סרטונים | dd-r   | nm-yy מתאריך |        | בעלים | <b>סנן לפי:</b> חיפוש |

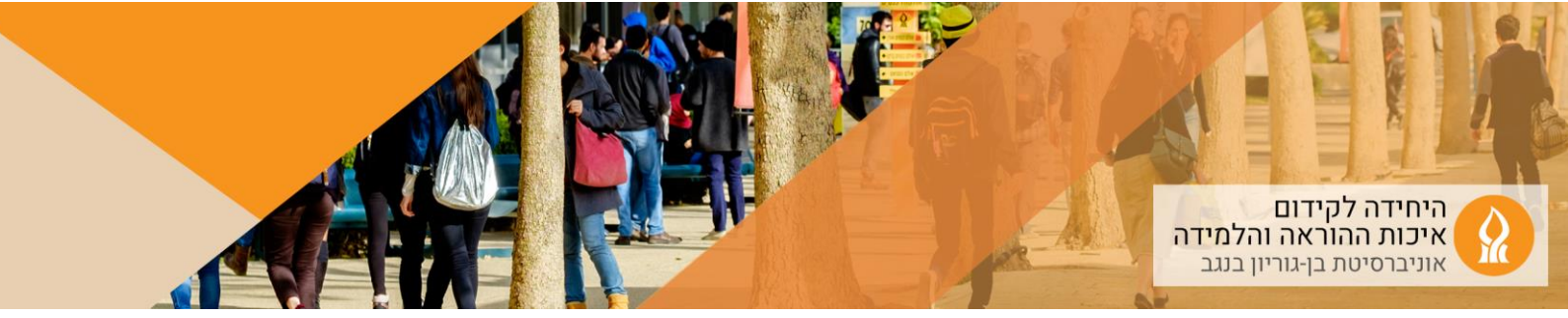

3. הקליקו על "העלאת סרט חדש":

|       |              |                   |                         |        |         | טות ממערכת הוידאו' | Coi > בחירת הקל     | urse media < הקורסים שלי |
|-------|--------------|-------------------|-------------------------|--------|---------|--------------------|---------------------|--------------------------|
|       | $\backslash$ | אפשרויות נוספות 👻 | דוחות                   | ציונים | משתתפים | הגדרות             | קורס                |                          |
| ביטול | פרסם         | העלאת סרט חדש     | יצירת פלייליסס          |        |         |                    | רטונים              | הוסף/עדכן ס              |
|       | מתאריך       | ų                 | <b>סנן לפי:</b> חיפוע 🗸 |        |         | ים לקורס זה        | הצג סרטים הרלוונטיי | הצג סרטים השייכים לקורס: |
|       |              |                   |                         |        |         | dd-                | mm-yy עד תאריך      | dd-mm-yy                 |

4. גררו את הקובץ למקום המיועד או העלו אותו ע"י חיפוש במחשב האישי:

|                                                           |                                                                                                    | %   ≰   ≔       |
|-----------------------------------------------------------|----------------------------------------------------------------------------------------------------|-----------------|
| la la la la la la la la la la la la la l                  | Υ                                                                                                    | ■ er            |
|                                                           |                                                                                                    | שם              |
|                                                           | בחור מהרשימה או להזין תוכן, מופרד בפסיקים (ENTER לשמירה)                                                                                                    | תגים ניתן ל     |
|                                                           | (המופרדים בפסיקים▼                                                                                                    | תגינ            |
|                                                           | ני 🕈 דצמבר י 🗎 🗎 פעיל 🗎 איז דצמבר בי                                                                                                    | 021 תאריך מחיקה |
|                                                           | שר הטמעת סרטון ללא הזדהות                                                                                                    | אפ 🗆            |
| נפח קבצים מירבי: 1000MB, מספר קבצים מצורפים מירבי: 50 📰 📰 |                                                                                                    | קובץ            |
|                                                           | בעים                                                                                                    |                 |
|                                                           |                                                                                                    |                 |
|                                                           | ניתן להעתיק קבצים מהמחשב האישי לרכיב זה, על ידי גרירה ושחרור.                                                                                                    |                 |
|                                                           | קבצים אפשריים:                                                                                                    | סוגי ה          |
|                                                           | 3gp act avi dit dv tiv tiv tinpå måv mov movie mpå mpa mpeg mpeg ogv et rimv av ant sint ta vietem vinn. DVT<br>asc af alt, aft av fac mlu måa mpi ogge og en arm m viev vinna UDV | קבצי<br>קבצי    |
| 1                                                         | ביטול <u>ביטול</u>                                                                                                    | 2               |

5. לאחר שהקובץ עלה, יש להקליק על שמירת שינויים:

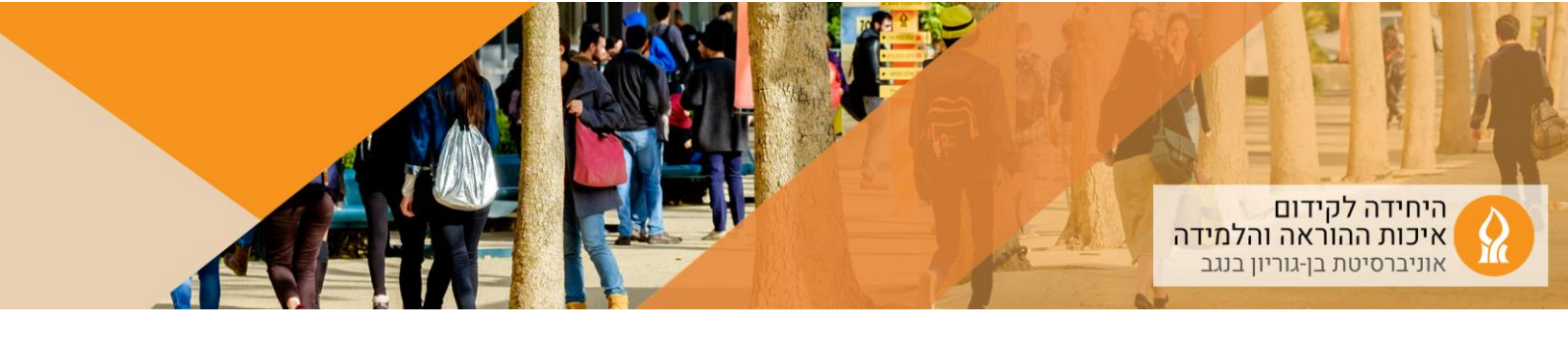

|                                                                                                    | 🕹 🗅 🗋                                         |
|----------------------------------------------------------------------------------------------------|-----------------------------------------------|
|                                                                                                    | קבצים 🍽                                       |
|                                                                                                    | פילוסופיה ש                                   |
| שריים:                                                                                                    | סוגי הקבצים אפ <i>ו</i>                       |
| 3gp .asf .avi .dif .dv .f4v .flv .fmp4 .m4v .mov .movie .mp4 .mpe .mpeg .mpg .ogv .qt .rmvb .rv .swf .swfl .ts .webm<br>aac .aif .aifc .aiff .au .flac .m3u .m4a .mp3 .oga .ogg .ra .ram .rm .wav | קבצי וידאו .wmv. קבצי וידאו<br>קבצי שמע .wma. |
| ביטול                                                                                                    | שמירת שינויים                                 |

6. בחזרה ל Course Media כעת מופיע הקובץ שהעלינו:

| ¢ د     |                     |         |                            | را حدید<br>را التقب<br>Ben-Curi | ىخەمەتىر چا-يات<br>ھە ين غوريون ۋ<br>مەمەمەتلەت |         |      |                    |             |                          | ראשי הקורטים שלי                      |
|---------|---------------------|---------|----------------------------|---------------------------------|-------------------------------------------------|---------|------|--------------------|-------------|--------------------------|---------------------------------------|
|         | ר נוספות 👻          | אפשרויו | דוחות                      | 0                               | ציוני                                           | משתתפים | זרות | л                  | קורס        |                          | קורס מדיה                             |
| ם ביסול | <b>עלאת מרט חדש</b> | יליסט   | יירת מלי                   |                                 |                                                 |         |      |                    | רטוני       | הוסף/עדכן כ              | Announcements                         |
|         | מתאריך              | זיפוש   | יי <mark>סנן לפי:</mark> ה |                                 |                                                 |         |      | רלוונטיים לקורס זו | הצג סרטים ה | הצג סרטים השייכים לקורס: | רשימת נושאים להשתלמות<br>רישום נוכחות |
|         |                     |         |                            |                                 |                                                 |         |      | dd-mm-y            | עד תאריך (  | dd-mm-yy                 | Jove                                  |
|         |                     |         |                            | e.                              | 5 4                                             | 3 2 1   |      |                    |             |                          | שעות קבלה מרציםות<br>לומדה            |
|         |                     |         |                            |                                 |                                                 |         |      |                    |             | <u>44 סרטונים</u>        | רישום למצגות                          |
|         |                     |         |                            |                                 |                                                 |         |      |                    |             | •                        | li.o.il                               |
| œ۶      | 14 28 51 21-09-     | ĸ'n     |                            | 1:26:23                         |                                                 |         |      |                    | 243925      |                          | phk                                   |
|         |                     |         |                            |                                 |                                                 |         |      |                    |             | and the second           | Annoto Dashboard                      |
| ₿ J     | 14:28:16 21-09-     | к'n     |                            | 1:26:23                         |                                                 |         | -    |                    | 243924      |                          | שיעורי זום                            |
|         |                     |         |                            |                                 |                                                 |         |      |                    |             |                          | נוכחות תלמידים                        |

- 7. כעת יש לכל הרשומים לאתר הקורס גישה לסרטון (עליהם.ן להקליק על Course. Media).
  - 8. ניתן ליצור קישור לסרטון ליחידת לימוד רלוונטית:
    - א. להפעיל עריכה:

| א מצב עריכה YL 🌐 | he Q 🕞 🖗 🗘 |              | אוניברסיטת בן-גוריון בנגב<br>جامعة بن غوريون في النقب<br>Ben-Garion University of the Negev |                        | הקורסים שלי | ראשי |    |
|------------------|------------|--------------|---------------------------------------------------------------------------------------------|------------------------|-------------|------|----|
|                  |            | ימוד המתאימה | ביחידת הל                                                                                   | הוספת משאב או פעילות 🕇 | ליקו על     | הק   | ב. |

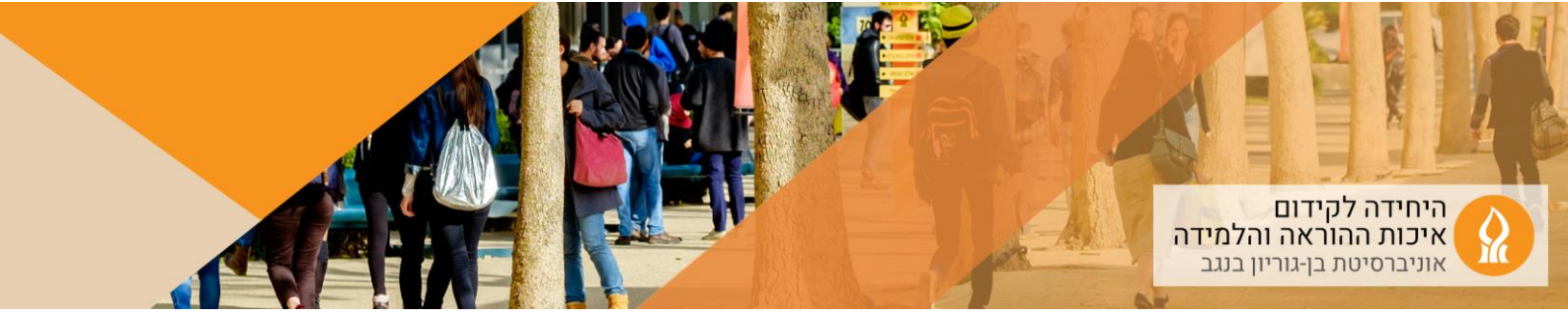

ג. הוסיפו "שילוב סרטון":

|               |                |                 |                      |                      | ספת משאב או פעילות         |
|---------------|----------------|-----------------|----------------------|----------------------|----------------------------|
|               |                |                 |                      |                      | פוט                        |
|               |                |                 |                      | Yintar               | ועדף הכל פעילויות משאבים נ |
| E             | 2              | Ð               | 蒸                    |                      |                            |
| eirid.        | גוכחות תלמידים | מטלה            | הערכת עמיתים         | דף תוכן מעוצב        | בות                        |
| 0 *           | 0 *            | 0 *             | 0 \star              | 0 \star              | 0 *                        |
| 0             | <b>*</b>       | 7               |                      | Ĩ                    | 8                          |
| שילוב סרטון   | שאלת בחירה     | שאלון           | קישור לאתר אינסרנט   | פסקה מעוצבת          | פורום דרוג דיונים          |
| 0 *           | 0 *            | 0 *             | 0 *                  | 0 *                  | •                          |
| G             | 16.9           | 0               | 28.                  | 16 P                 | ង                          |
| JoVE LTI Tool | H5P            | AnnotoDashboard | תלמידים בוחרים קבוצה | תוכן אינטראקטיבי H5P | שיעור מסתעף בשאלות         |
| 0 *           | 0 *            | 0 *             | 0 *                  | 0 *                  | 0 *                        |

ד. תנו שם לסרטון, הנחיה (במידת הצורך) וצרו קישור לקובץ (באמצעות כפתור החיפוש ניתן לאתר את הסרטון לקישור):

| א געצא מורחב •                            |     | - הגדרות כלליות           |
|-------------------------------------------|-----|---------------------------|
|                                           | 0   | שם                        |
|                                           |     | הנחיה לפעילות             |
|                                           |     |                           |
|                                           |     |                           |
|                                           |     |                           |
|                                           |     |                           |
|                                           |     |                           |
| הנאל ההנחיה בעמוד הראשי של הקורס 💿        |     |                           |
|                                           |     | סרטון 👻                   |
| 800                                       | 0 0 | nnc                       |
| 500                                       | 0 0 | גובה                      |
| Logicoret ()                              | 2   |                           |
| הצג בעמוד הראשי של הקורס?                 |     | הצג בעמוד הראשי של הקורס? |
| למנוע מהמשתמש לדלג קדימה                  |     | למנוע מהמשתמש לדלג קדימה  |
| 15460: א פילוסופיה של המדע - קון מדע בוגר |     | סרטון                     |
| חיפוש                                     | 1   |                           |
| · · · · · · · · · · · · · · · · · · ·     | -   | ) בנדבות בכוב בללוות      |
| 16331: אל המדע - קון מדע בוגר<br>הסברבים  |     | * הגודות כיב כנכיות       |
| 23/229<br>פורום הוראה 27/024              |     | י הגבלת גישה<br>∙         |
| 27605 - 27605                             |     | א תנאים להשלמת פעילות     |

- ה. הקליקו שמירת שינויים
- ו. כעת יופיע קישור לסרטון ביחידה הרלוונטית:

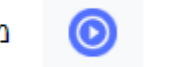

מדע בוגר - תומס <mark>קון</mark>